## How to Search the OIG List of Excluded Individuals/Entities

- 1. Go to <u>https://oig.hhs.gov/</u>
- 2. Click on "EXCLUSIONS" located in the list on the top of the screen. Click on the "ONLINE SEARCHABLE DATABASE"

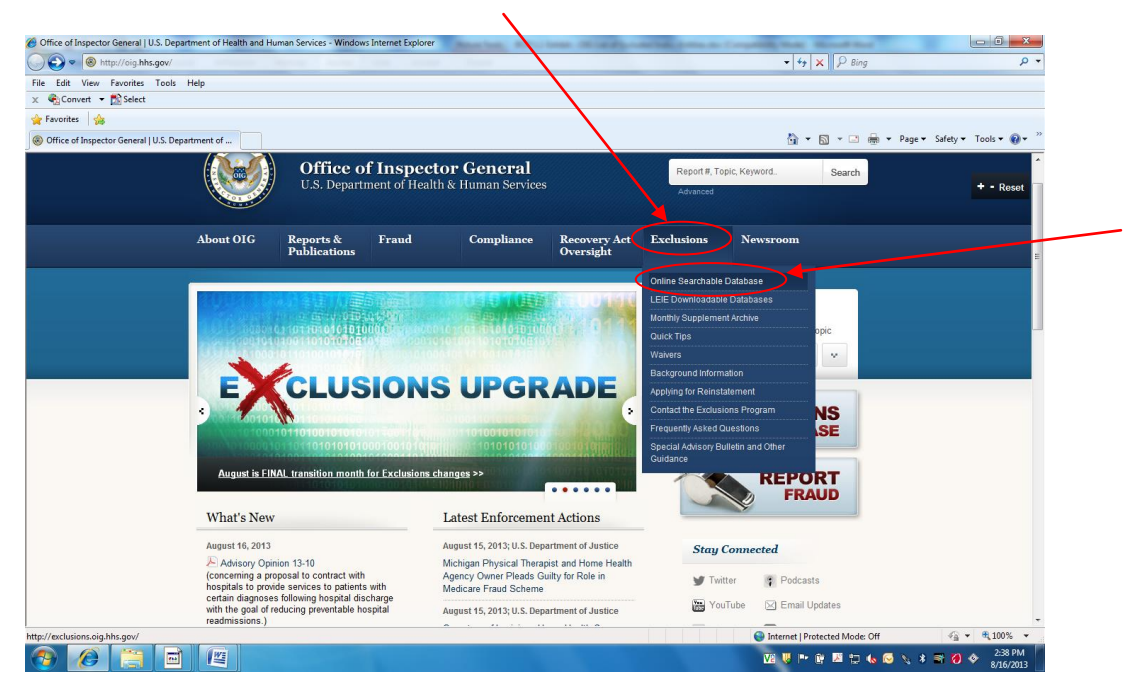

3. Enter the name of the person or entity to be screened and click on "SEARCH".

| Search the Exclusions Database   Office | e of Inspector General - V                                                                         | Vindows Internet Explor   | rer            | Photosecture. Seems | And Competition of the | at the second      |                           |                   |                                |
|-----------------------------------------|----------------------------------------------------------------------------------------------------|---------------------------|----------------|---------------------|------------------------|--------------------|---------------------------|-------------------|--------------------------------|
| G v Nttp://exclusions.oig.hl            | hs.gov/                                                                                            |                           |                |                     |                        |                    | <b>- - €</b> <sub>7</sub> | × P Bing          | • م                            |
| File Edit View Favorites Tools          | Help                                                                                               |                           |                |                     |                        |                    |                           |                   |                                |
| 🗴 🍕 Convert 👻 🔂 Select                  |                                                                                                    |                           |                |                     |                        |                    |                           |                   |                                |
| 🔶 Favorites 🛛 🍰                         |                                                                                                    |                           |                |                     |                        |                    |                           |                   |                                |
| Search the Exclusions Database   Offic  | e of Inspect                                                                                       |                           |                |                     |                        |                    | <u>6</u> -                | 🗟 🕶 🖷 🕶 Pi        | ige ▼ Safety ▼ Tools ▼ 🔞 ▼     |
|                                         | REPORT FRAL                                                                                        | JD                        |                |                     | Home                   | • FAQs • FOIA • Ca | reers • HEAT • Conta      | ct Us 🔰 🔝         | <u>^</u>                       |
|                                         |                                                                                                    | 📕 U.S. Departmen          |                |                     |                        |                    |                           |                   | + - Reset                      |
|                                         |                                                                                                    | Office o                  | f Inspecto     | or General          |                        | Report #, To       | opic, Keyword             | Search            |                                |
|                                         |                                                                                                    | U.S. Departi              | ment of Health | & Human Services    |                        | Advanced           |                           |                   |                                |
|                                         |                                                                                                    |                           |                |                     |                        |                    |                           |                   |                                |
|                                         | About OIG                                                                                          | Reports &<br>Publications | Fraud          | Compliance          | Recovery Act           | Exclusions         | Newsroom                  |                   | Ĩ                              |
|                                         |                                                                                                    | T domentions              |                |                     | oversigne              |                    |                           |                   |                                |
|                                         | Home > Exclusions                                                                                  |                           |                |                     |                        |                    |                           |                   |                                |
|                                         |                                                                                                    |                           |                |                     |                        |                    |                           |                   |                                |
|                                         | Search the                                                                                         | Exclusions I              | Database 🤒     |                     |                        |                    |                           |                   |                                |
|                                         |                                                                                                    |                           |                |                     |                        |                    |                           | _                 |                                |
|                                         | Search For A                                                                                       | n Individual 🤒            |                |                     |                        |                    |                           |                   |                                |
|                                         | A Search For Multiple Individuals   ** Search For A Single Entity   A Search For Multiple Entities |                           |                |                     |                        |                    |                           |                   |                                |
|                                         | Last Name                                                                                          | (and/or) Fi               | irst Name      |                     |                        |                    |                           |                   |                                |
|                                         | Ruth                                                                                               | Babe                      |                |                     |                        |                    |                           |                   |                                |
|                                         | Search                                                                                             | Clear                     |                |                     |                        |                    |                           |                   |                                |
|                                         |                                                                                                    |                           |                |                     |                        |                    |                           |                   |                                |
|                                         |                                                                                                    |                           |                |                     |                        |                    |                           |                   |                                |
|                                         |                                                                                                    |                           |                |                     |                        |                    |                           |                   |                                |
| Done                                    |                                                                                                    |                           |                |                     |                        |                    | 😜 Internet   Pr           | otected Mode: Off | √ <sub>1</sub> + € 100% +      |
| 📀 🖉 📋 🖬                                 |                                                                                                    |                           |                |                     |                        |                    | V2 😺 🗠                    | iii 🗵 🙄 🌜 🐼 🕅     | . ★ 🗃 🔞 🗇 2:46 PM<br>8/16/2013 |

EXHIBIT RCP-1.1 Page 1 of 3

- 4. Search results will indicate any "matches" or indicate if "no matches" were found
- 5. If no matches are found, print the results page and attach it to the background check results for an applicant or send to compliance@pharmerica.com for contractors.

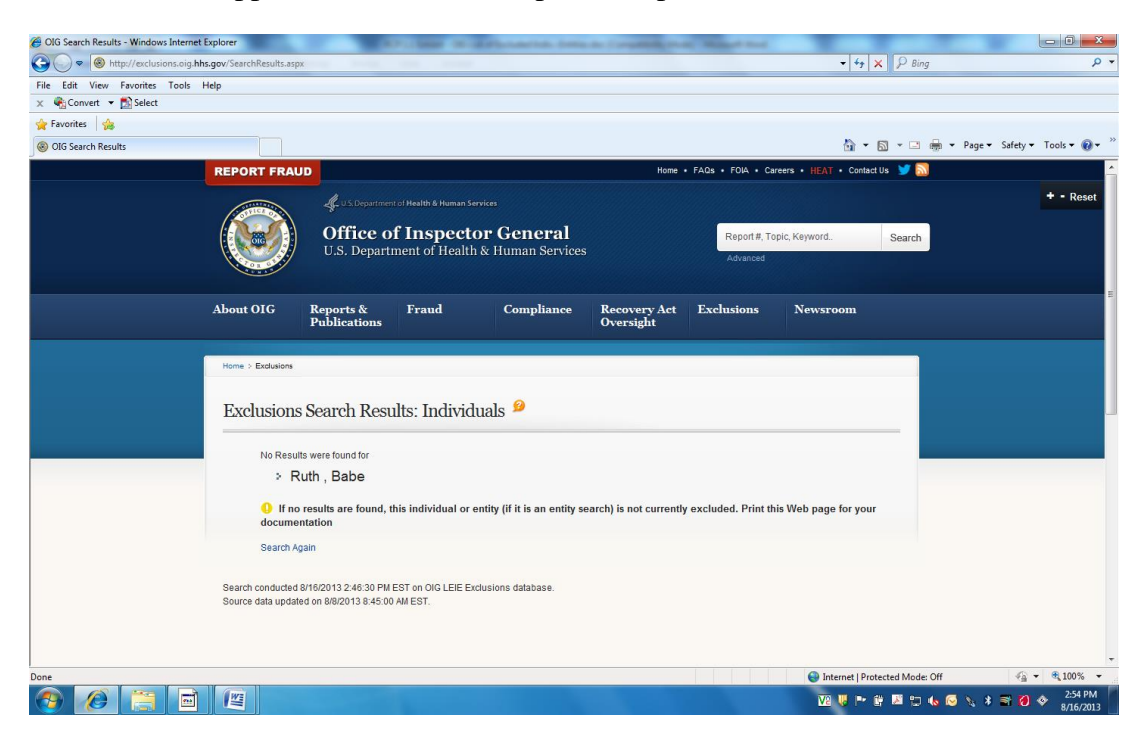

6. If there appears to be a "match," click on "VERIFY" for the screened person.

| CIG Search Results - Windows Internet E | xplorer                                           |                  | A Part Inter      | In a shareholder be          | the des (Competition, 19-44) | Sugar Street   |            | _                 | _            |                 | - 0 -     | x                |
|-----------------------------------------|---------------------------------------------------|------------------|-------------------|------------------------------|------------------------------|----------------|------------|-------------------|--------------|-----------------|-----------|------------------|
| 🚱 🕞 🗢 🛞 http://exclusions.oig.hhs       | .gov/SearchResults.a                              | spx              | -                 |                              |                              |                |            | • 47 X            | ₽ Bing       |                 | ۶         | р <del>-</del> О |
| File Edit View Favorites Tools H        | elp                                               |                  |                   |                              |                              |                |            |                   |              |                 |           |                  |
| 🗙 🍕 Convert 🝷 🛃 Select                  |                                                   |                  |                   |                              |                              |                |            |                   |              |                 |           |                  |
| 🚖 Favorites 🛛 😭                         |                                                   |                  |                   |                              |                              |                |            |                   |              |                 |           |                  |
| OIG Search Results                      |                                                   |                  |                   |                              |                              |                |            | 눱 🔻 🖾             | • 🖻 🌐 •      | Page 👻 Safety 🕶 | Tools 👻 🔞 | • "              |
|                                         | 1000000000                                        | Publicati        | ons               | . comprisite                 | Oversight                    |                | 1.0.00     |                   |              |                 |           | ^                |
|                                         |                                                   |                  |                   |                              |                              |                |            |                   |              |                 | + - Reset |                  |
|                                         | Home > Exclusions                                 |                  |                   |                              |                              |                |            |                   |              |                 |           |                  |
|                                         |                                                   |                  |                   |                              |                              |                |            |                   |              |                 |           |                  |
|                                         | Exclusion                                         | s Search         | Results: In       | dividuals 🤒                  |                              |                |            |                   |              |                 |           |                  |
|                                         |                                                   |                  |                   |                              |                              |                |            |                   | -            |                 |           |                  |
|                                         | Results were fou                                  | ind for          |                   |                              |                              |                |            |                   |              |                 |           |                  |
|                                         | > Smith                                           | James            |                   |                              |                              |                |            |                   |              |                 |           |                  |
|                                         | -                                                 | ,                |                   |                              |                              |                |            |                   |              |                 |           | Ξ                |
|                                         | 🤱 If the name                                     | e of the individ | ual or entity app | ears below, click on the un  | derlined last name or entity | name to Verify | the record | . If the name     |              |                 |           |                  |
|                                         | does not appe                                     | ar in the searc  | h results below,  | print this Web page for your | documentation.               |                |            |                   |              |                 |           |                  |
|                                         | Print Search R                                    | esults           |                   |                              |                              |                |            |                   |              |                 |           |                  |
|                                         |                                                   |                  |                   |                              |                              |                |            |                   |              |                 |           |                  |
|                                         | Last Name                                         | First Name       | Middle Name       | General                      | Specialty                    | Exclusion      | Waiver     | S SN/FIN          |              |                 |           |                  |
|                                         | SMITH                                             | JAMES            | AJR               | NURSING PROFESSION           | NURSE/NURSES AIDE            | 1128(a)(2)     | 1101101    | Verify            |              |                 |           |                  |
|                                         | SMITH                                             | JAMES            | WJR               | NURSING PROFESSION           | NURSE/NURSES AIDE            | 1128(b)(4)     |            | Verify            |              |                 |           |                  |
|                                         | SMITH                                             | JAMES            | FLOYD             | NURSING PROFESSION           | NURSE/NURSES AIDE            | 1128(b)(4)     |            | Verify            |              |                 |           |                  |
|                                         | SMITH                                             | JAMES            | LEON              | THERAPIST                    |                              | 1128(b)(4)     |            | Verify            |              |                 |           |                  |
|                                         |                                                   |                  |                   |                              |                              |                |            |                   |              |                 |           |                  |
|                                         | Search conducte                                   | d 8/16/2013 2:55 | 49 PM EST on OIG  | LEIE Exclusions database.    |                              |                |            |                   |              |                 |           |                  |
|                                         | Source data updated on arazzo 15 6.45.00 Min ES1. |                  |                   |                              |                              |                |            |                   |              |                 |           |                  |
|                                         | Return to Search                                  |                  |                   |                              |                              |                |            |                   |              |                 |           |                  |
|                                         |                                                   |                  |                   |                              |                              |                |            |                   |              |                 |           |                  |
| Done                                    |                                                   |                  |                   |                              |                              |                | 🖨 Ir       | nternet   Protect | ed Mode: Off |                 | . 100%    | *                |
|                                         | (Wi                                               |                  |                   |                              |                              |                | V          | 1 🛄 📭 👔           | X 10 4 Q     | N X 🛪 📶         | 2:56 PM   | i P              |
|                                         |                                                   |                  |                   |                              |                              |                | V.         | - • · · · ·       |              | <b>A A A A</b>  | 8/16/201  |                  |

EXHIBIT RCP-1.1 Page 2 of 3 In the space provided, enter the Social Security Number of the screened person or entity and click on the "VERIFY" box at the bottom of the information provided.

| ¢ Forontes<br>> Verify                                                                                                    | 🗴 🍕 Convert 🔻 📩 Selec                                                                                                    | t                     |                                              |                                |                                                                                                    |
|----------------------------------------------------------------------------------------------------|----------------------------------------------------------------------------------------------------|-----------------------|----------------------------------------------|--------------------------------|----------------------------------------------------------------------------------------------------|
| Verify Image: Constraint of the second of the second | 🚖 Favorites 🛛 🙀                                                                                                    |                       |                                              |                                |                                                                                                    |
| Exclusions Search Results: Verify <ul> <li>Return to Search Results: Begin a New Search</li> <li>First Name</li> <li>JAMES</li> <li>Middle Name</li> <li>A.R</li> <li>Last Name</li> <li>SMITH</li> <li>DOB</li> <li>Official</li> <li>NPI</li> <li>Unknown</li> </ul> Unknown           UPN         Search           Specially         NURSEANURGES AUE           Address         Post OFFICE EXX 574           BENSON, NO 27504-0000         Exct. Type           Exct. Type         11280a/27- PATIENT ABUSEANEGLECT CONNICTION           Exct. Date         000111900           Waiver         Verify                                                                                                    | level with the second second s |                       |                                              | 🛅 🔻 🖾 👻 🚍 🖛 🖛 Page 🕶           | Safety 🕶 Tools 🕶 🌘                                                                                                    |
| First Name       JAMES         Middle Name       A.R         Last Name       SMITH         DO8       07111983         NPI       Unknown         UPN       Specially         Address AURSEANURSES AUE         Address Post OFFICE EXX, S74         EENSON, NO 27504-0000         ExxL Type       11280/32P.PATIENT ABUSEANEGLECT CONVICTION         ExxL Date       000 11990         Waiver       Valuer                                                                                                    |                                                                                                    | Exclusions Sea        | rch Results: Verify 🤒                        |                                |                                                                                                    |
| Return to Search Results (Begin a New Search         First Name       JAMES         Niddle Name       AJR         Last Name       SMITH         D0B       071111983         NPI       Unixoen         UPN       OpSTOFICE BOX S74         General       POSTOFICE BOX S74         Address       POSTOFICE BOX S74         Excl. Type       11280x/2)- PATENT ABUSENEGLECT CONVICTION         Excl. Date       00011990                                                                                                    |                                                                                                    |                       |                                              |                                | + - Re                                                                                                    |
| First Name JAKES   Middle Name A JR   Last Name SMITH   D08 07/11/1963   DVPI Unknown   UPN Unknown   General                                                                                                    |                                                                                                    | Return to Search Resu | ts) Begin a New Search                       |                                |                                                                                                    |
| First Name     JAMES       Midde Name     A       Last Name     SMITH       Do C     07111963       PIP     Unknown       General     Unknown       General     POST OFFICE BOX S74       Address Op S10 FIFLE BOX S74     ENNON, NC 2750-0000       Exct. Type     128ay2/p. PATENT ABUSE/RECLECT CONVICTION       Kaiver     00011990                                                                                                    |                                                                                                    |                       |                                              |                                |                                                                                                    |
| First Banne AIAES   Midde Name AIR   Last Name SMITH   DOB 07/11/1983   VPI Unknown   General VIN   Specialty NURSENURSES ADE   Specialty NURSENURSES ADE   Address POST OFFICE BOX 57.4   BENSON, NO 27504-0000 Excl. Date   Excl. Date 000 //1900                                                                                                    |                                                                                                    |                       |                                              |                                |                                                                                                    |
| Made Name     A IR       Last Name     SMITH       D06     07111983       NPI     Unknown       General     SMITH       Specialty     NURSENURSES ANDE       Address     POST OFFICE BOX 574<br>BENSON, NO 27504-0000       Excl. Date     000 11900       Waiver                                                                                                    |                                                                                                    | First Name            | JAMES                                        |                                |                                                                                                    |
| Last name Sail Fragment   DOB 07111983   NPI Unixnown   UPIN Ceneral   Specialty NURSEANURSES AIDE   Address POST OFFICE EDX S74   EEX.C Type 11280/32/- PATENT ABUSENEELECT CONVICTION   Kaiver 000 11990                                                                                                    |                                                                                                    | Middle Name           | AJR                                          |                                |                                                                                                    |
| NPI     Unixoon       UPIN     Unixoon       General     F       Spocially     NURSENURSES AUDE       Address     POST OFFICE BOX 574       BENSON, NO 27504-0000     Excl. Type       Excl. Date     080111900       Waiver     Valuer                                                                                                    |                                                                                                    | Last name             | 07/11/1062                                   |                                |                                                                                                    |
| Unit     Unit       General     NURBEMURGES AUDE       Speciality     NURBEMURGES AUDE       Address     POST OFFICE BOX 574       EENSON, NO 2750-0000     EENSON, NO 2750-0000       Excl. Type     1128(a)(2): PATIENT ABUSERGLECT CONVICTION       Excl. Date     080111990       Waiver     Value                                                                                                    |                                                                                                    | NPI                   | Unknown                                      |                                |                                                                                                    |
| Concertal     NURSENURSES AIDE       Speciality     NURSENURSES AIDE       Address     POST OFFICE BOX 574<br>BERSON, NO 2750+0000       Excl. Type     1128(a)(2): PATIENT ABUSENEGLECT CONVICTION       Excl. Date     08/01/1990       Waiver     11900                                                                                                    |                                                                                                    | UPIN                  |                                              |                                |                                                                                                    |
| Speciality         NURRENURRES ADE           Address         POST OFFICE BOX 574           EENSON, NO 2750+0000           Excl. Type         1128(a)(2)- PATIENT ABUSE/NEGLECT CONVICTION           Excl. Date         08/01/1980           Waiver         Value                                                                                                    |                                                                                                    | General               |                                              |                                |                                                                                                    |
| Address         POST OFFICE B0X 574           BEINSON, NO 27504-0000           Excl. Type         1128(a)/27. PATIENT ABUSENEGLECT CONVICTION           Excl. Date         080/11990           Waiver         100/11990                                                                                                    |                                                                                                    | Specialty             | NURSE/NURSES AIDE                            |                                |                                                                                                    |
| EEKISON, NC 27504-0000           Excl. Type         11280a/X2+ PATTENT ABUSEA/EGLECT CONVICTION           Excl. Date         080111990           Waiver                                                                                                    |                                                                                                    | Address               | POST OFFICE BOX 574                          |                                |                                                                                                    |
| Excl. Type     1128(a)(2): PATIENT ABUSE/NEGLECT CONVICTION       Excl. Date     08/01/1990       Waiver                                                                                                    |                                                                                                    |                       | BENSON, NC 27504-0000                        |                                |                                                                                                    |
| ExcL Date 08/01/1990<br>Walver                                                                                                    |                                                                                                    | Excl. Type            | 1128(a)(2)- PATIENT ABUSE/NEGLECT CONVICTION |                                |                                                                                                    |
| Walver                                                                                                    |                                                                                                    | Excl. Date            | 08/01/1990                                   |                                |                                                                                                    |
|                                                                                                    |                                                                                                    | Waiver                |                                              |                                |                                                                                                    |
|                                                                                                    |                                                                                                    | Waiver                |                                              |                                |                                                                                                    |
|                                                                                                    |                                                                                                    |                       | ACCOUNT OF                                   |                                |                                                                                                    |
|                                                                                                    | _                                                                                                    |                       | Verity 🥪                                     |                                |                                                                                                    |
| Verity 🧭                                                                                                    |                                                                                                    |                       |                                              |                                |                                                                                                    |
| Verify 🧭                                                                                                    | one                                                                                                    |                       |                                              | Internet   Protected Mode: Off | <ul> <li></li></ul>                                                                                                    |
| e e Internet   Protected Mode: Off 42 4 100                                                                                                    | 🕘 🖉 📋                                                                                                    |                       |                                              | 🚾 😺 🍽 🗰 🖽 🏷 🔧                  | The second second secon |

- 7. Print the results page and attach it to the background check results for the applicant or send to compliance@pharmerica.com for contractors.
- 8. If the results page indicates a "match", immediately deliver a copy of the application along with the results to the CCO and compliance@pharmerica.com. DO NOT HIRE ANY APPLICANT OR ALLOW A CONTRACTOR TO WORK ON PHARMERICA MATTERS WHO IS ON THE OIG LIST OF EXCLUDED INDIVIDUALS/ENTITIES WITHOUT THE EXPRESS WRITTEN CONSENT OF THE CCO.